# Comment prêter sur GwenneG ?

**SUIVEZ LE GUIDE** 

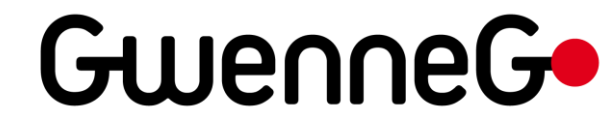

# 2 MANIÈRES D'ATTEINDRE UN PROJET EN PRÊT SUR GWENNEG :

Vous avez reçu une invitation par mail pour prêter sur un projet

### OU

Vous avez cliqué sur un projet en prêt (en bleu sur la plateforme )

# A QUOI RESSEMBLE LES PROJETS EN PRÊT SUR GWENNEG

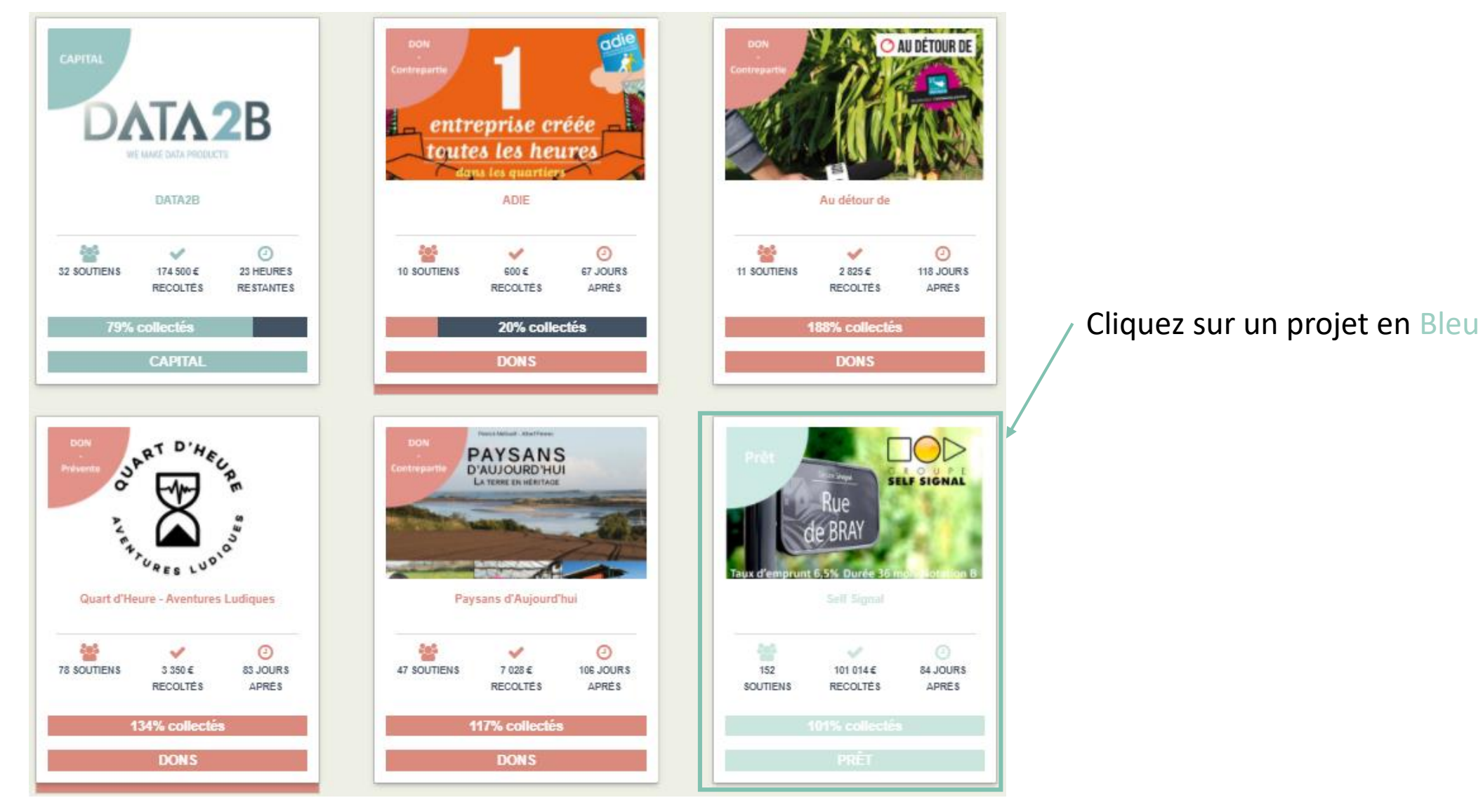

### Pour découvrir le projet, créer votre compte GwenneG

Le compte GwenneG est indispensable pour pouvoir prêter.

Il est à la fois votre identité et votre espace particulier sur la plateforme GwenneG. Pour accéder aux détails de votre compte, il vous suffit de passer la souris sur l'adresse mail en haut à droite de la fenêtre.

Mais avant tout, il faut le créer.

# ÉTAPE 1 : Créez votre compte GwenneG

/!\ Lorsque vous renseignez vos informations, veillez à ce qu'elles soient exactes

N'oubliez pas de lire et de cocher les cases

### INSCRIPTION Déjà inscrit ? Connectez-vous ! \* Email Civilité Madame v \* Prénom \* Nom \* Catégorie Particulier ۳ \* Mot de passe (6 caractères minimum) \* Confirmation de mot de passe Abonnement à la newsletter ? " \* J'ai lu et accepté les Conditions Générales"

d'Utilisation.

et que la revente de mes titres n'est pas garantie. (\*) Champs oblig Et cliquez sur « s'inscrire » S'INSCRIRE

# ÉTAPE 1 : Créez votre compte GwenneG

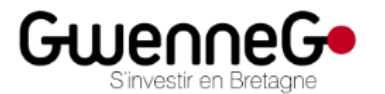

Vous recevrez un mail confirmant la création de votre compte

Inscription sur la plateforme GWENNEG !

Bienvenue,

Nous vous confirmons votre inscription sur GWENNEG.

Vous avez la possibilité d'accéder à votre espace personnel à l'adresse suivante : http://gwenneg.mipise.com/fr/users/sign\_in

L'équipe GWENNEG.

Accès à votre Espace personnel

Contacter GWENNEG : ici

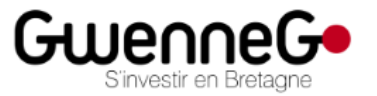

Gwenneg vous propose sa conception originale de crowdfunding, en offrant aux entreprises, aux associations et aux personnes physiques la possibilité de bénéficier d'un financement de projet basé sur le don, le prêt ou les capitaux.

# ÉTAPE 2 : Découvrez le projet

Navigation dans les différents éléments du projet

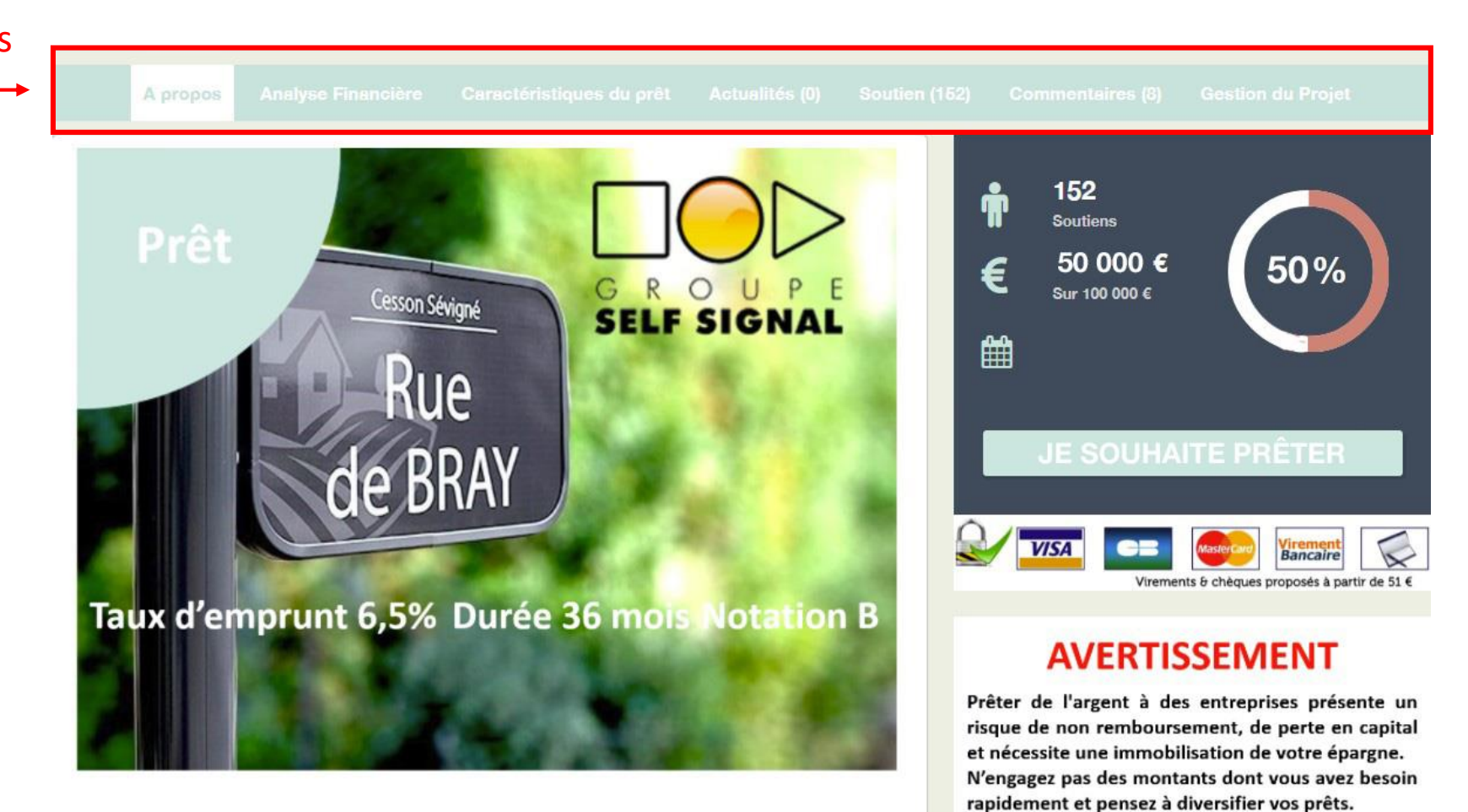

## ÉTAPE 3 : Devenez prêteur

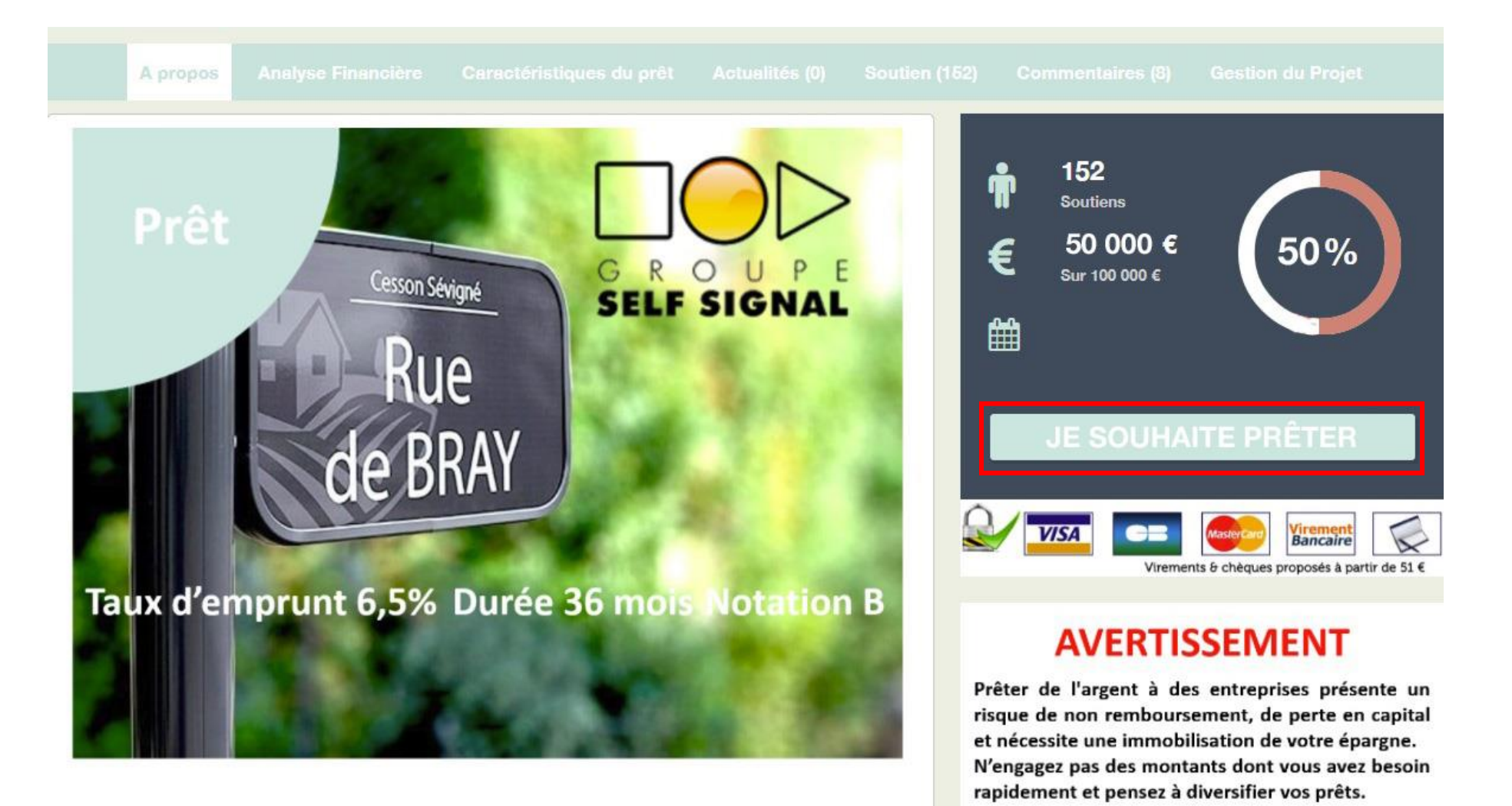

## ÉTAPE 3 : Devenez prêteur

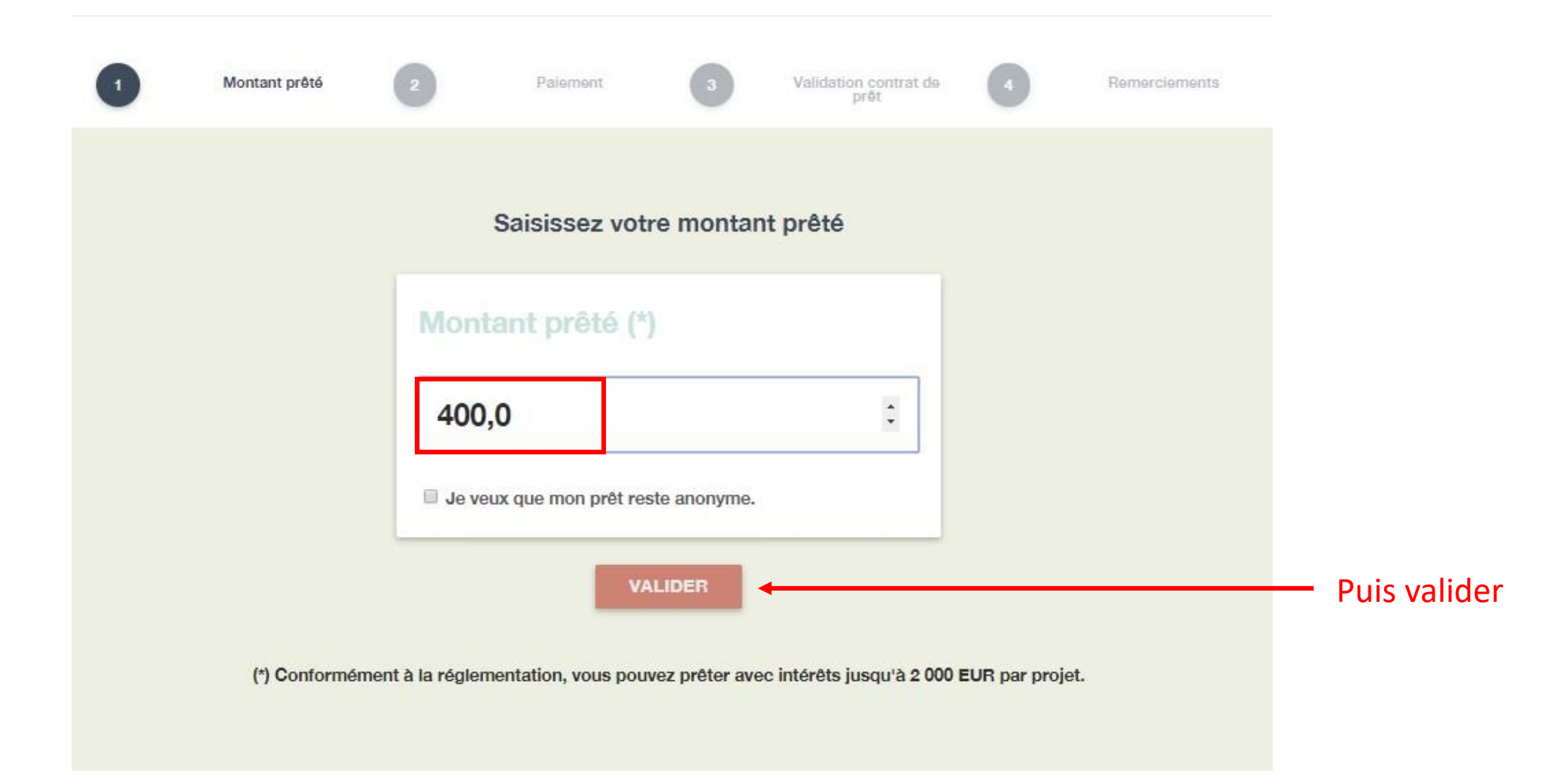

### ÉTAPE 4 : CHOISISSEZ LE MOYEN DE PAIEMENT

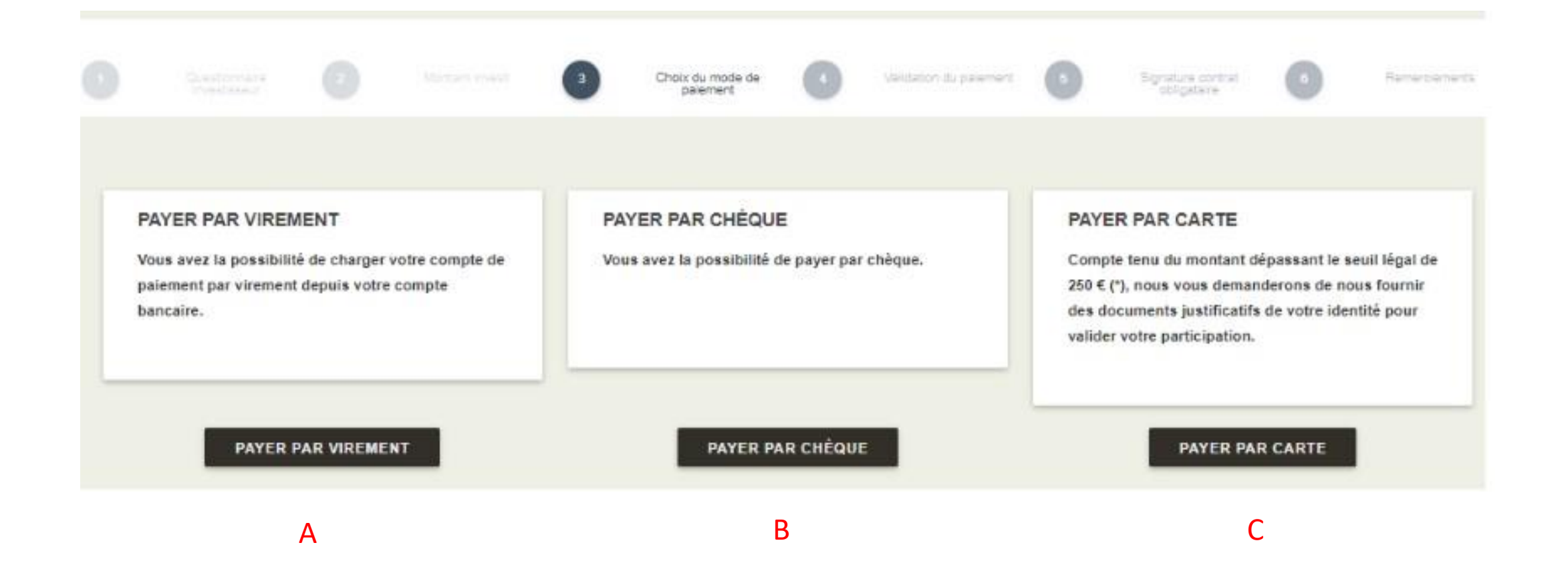

### ÉTAPE 4 - A : PAYEZ PAR VIREMENT

#### Procédure de virement sur votre compte de paiement

Vous avez la possibilité de recharger votre compte de paiement en effectuant un virement bancaire depuis votre compte bancaire. Voici la procédure à suivre :

Etape 1 : Imprimer ou noter les références de virement indiquées ci-dessous.

Etape 2 : Effectuer votre virement bancaire depuis votre banque en ligne ou en vous adressant à votre agence bancaire.

Etape 3 : Si votre virement est supérieur à la somme de 250 €(\*), vous devrez charger vos pièces-justificatives dans votre espace client (voir sous-menu 'Pièces-justificatives').

Etape 4 : Vérifier après quelques jours que votre virement est arrivé sur votre compte de paiement.

#### Références à renseigner pour effectuer votre virement bancaire :

Destinataine : LEMON WAY

### Notez les références de paiement pour votre banque. (MIP-XXXXX)

Libellé obligatoire : MIP-115801

ATTENTION :

Lors de votre virement sur votre interface bancaire, vous devez libeiler votre virement comme suit : MIP-115801

Le libelié obligatoire doit impérativement figurer tel quel dans le champ libelié, référence ou motif de votre virement (sans ajout de blanc ou autre texte), sinon le délai d'encaissement aur votre compte de paiement sera beaucoup plus long.

Vous ne trouvez pas votre numéro de compte de palement ? Vous étes perdu(e) ? Contactez-nous pour obtenir de l'aïde

| TALIDER FAIEMENT PAR VIREMENT |
|-------------------------------|
|-------------------------------|

#### SIGNATURE DE L'OPÉRATION

### Numéro de téléphone mobile (pays + numéro) France ٠ Sélectionnez votre pays puis saisissez votre numéro de téléphone sans ressaisir l'indicatif du pays. Après validation de la saisie du numéro de téléphone, vous recevrez un code par SMS sur le numéro de portable indiqué de la part de notre partenaire MIPISE. En saisissant ce code, vous procéderez ainsi à la signature électronique de votre document. Retour à votre espace personnel ENVOYER VEUILLEZ S'IL VOUS PLAIT, ENTRER LE CODE REÇU PAR SMS DE NOTRE PARTENAIRE MIPISE \* code sms Validation par téléphone 633152 SIGNER LE DOCUMENT RECOMMENCER AVEC GÉNÉRATION D'UN NOUVEAU CODE

Puis cliquez ici

# ÉTAPE 4 - B : Payez par chèque

| INFORMATIONS I                  | POUR VOTRE PAIEMENT PAR CHEQUE                   |  |
|---------------------------------|--------------------------------------------------|--|
| ardie de cliedee                | Vous trouverez ici les                           |  |
| Adresse d'envoi                 | informations à renseigner sur                    |  |
| A écrire au dos du chèque       | votre chèque et votre<br>enveloppe pour l'envoi. |  |
| Référence opération à conserver | 123095                                           |  |
|                                 |                                                  |  |
|                                 |                                                  |  |

Puis cliquez ici

### ÉTAPE 4 - C : PAYEZ PAR CARTE DE CRÉDIT

Vous allez procéder au chargement de votre compte de paiement en vue de souscrire à une opération d'investissement. ATTENTION : En cliquant sur le bouton VOUS RECONNAISSEZ DONNER UN ORDRE DE PAIEMENT IRREVOCABLE. Seule la non réalisation de l'atteinte des objectifs financiers de la campagne peut faire échec à son exécution ; vous pourrez alors décider de réaffecter cette somme sur une autre opération ou de la récupérer sinon, le montant souscrit sera versé sur le compte séquestre ouvert par le porteur de projet auprès d'un établissement bancaire.

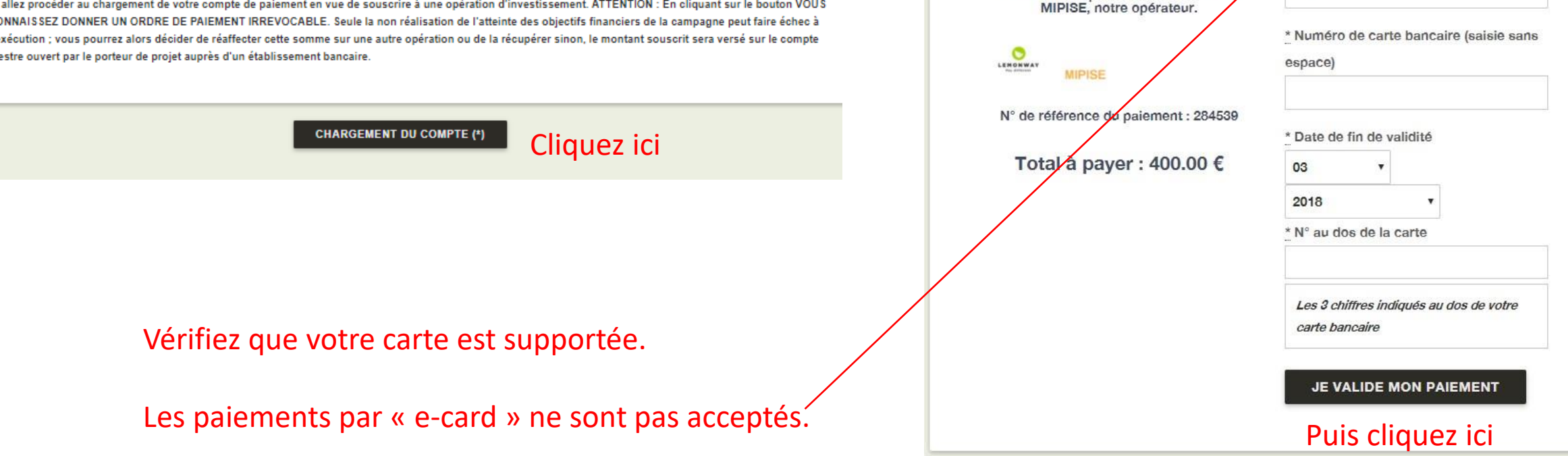

VERIFIED

VISA

MasterCard.

CB

\* Type de carte bancaire

Votre paiement sera crédité sur un compte de paiement sécurisé ouvert à votre nom par nos partenaires

MIPISE et LEMONWAY.

Votre paiement apparaîtra sur votre

relevé de compte bancaire au nom de

Votre banque vous enverra un code par téléphone pour valider la transaction (protocole 3D Secure).

### ÉTAPE 5 (OPTIONNELLE) : FOURNISSEZ LES DOCUMENTS JUSTIFICATIFS

Il s'agit d'une étape optionnelle lors de l'inscription mais obligatoire pour pouvoir retirer vos fonds de la plateforme. Vous pouvez donc passer cette étape ou la compléter,

|                                             | JE SOUHAITE CHARGER MES DOCUMENTS                                                                                                    | S PLUS TARD                                                                   | <b></b>                                                                                                    | - Cliquez ici pour passer cette étape                                                                                                    |  |  |  |
|---------------------------------------------|----------------------------------------------------------------------------------------------------|-------------------------------------------------------------------------------|----------------------------------------------------------------------------------------------------|----------------------------------------------------------------------------------------------------|--|--|--|
| Reféren<br>72365                            | ce Document<br>Pièce d'identité en cours de validité<br>carte d'identité (copie recto-verso), passeport, carte de séjour                                                                                                    | Statut<br>En attente<br>de<br>chargemen<br>des pièces<br>par<br>l'utilisateur | Prochaine action <sup>•</sup> Fichier à télécharger - Taille max 3 Mb Choisissez un fichier Acteun fichier choisi t Extensions autorisées : pdf, jpg, jpeg, gif, png, svg, bmp VALIDER En option : ajouter un autre document ?                                   | Cliquez ici pour charger votre pièce d'identité en cours de validit<br>: carte d'identité recto-verso, passeport ou carte de séjour<br>— Puis cliquez ici<br>Cliquez ici pour charger votre justificatif de domicile (de moins<br>de 3 mois) : facture d'électricité, de téléphone, etc<br>— Puis cliquez ici<br>Cliquez ici pour charger votre RIB, il correspond au compte en<br>banque où seront remboursées les échéances du prêt obligataire<br>— Puis cliquez ici |  |  |  |
| 72366                                       | Justificatif de domicile<br>datant de moins de 3 mois : facture électricité, facture téléphone fixe, facture gaz<br>quittance loyer, assurance habitation, datant de moins d'un an : avis d'imposition<br>sur le revenu, taxe d'habitation. ATTENTION : lorsque le justificatif n'est pas à<br>votre nom, vous devez produire les 3 pièces suivantes insérées dans un même<br>document : carte d'identité et justificatif de domicile de l'hébergeur, lettre signée<br>certifiant de votre hébergement. | z, En attente<br>de<br>chargemen<br>des pièces<br>par<br>l'utilisateur        | <ul> <li>Fichier à télécharger - Taille max 3 440</li> <li>Choisissez un fichier</li> <li>Actual fichier choisi</li> <li>Extensions autorisées : pdf, jpg, jpeg, gif, png, svg, bmp</li> <li>VALIDER</li> <li>En option : ajouter un autre document ?</li> </ul> |                                                                                                    |  |  |  |
| 72367                                       | Relevé d'identité bancaire<br>R.I.B devant comporter la domiciliation et l'adresse du client                                                                                                    | En attente<br>de<br>chargemen<br>des pièces<br>par<br>l'utilisateur           | <ul> <li>Fichier à télécharger - Taille max 3 Mb</li> <li>Choisissez un fichier</li> <li>Rucun fichier choisi</li> <li>t</li> <li>Extensions autorisées : pdf, jpg, jpeg, gif, png, svg, bmp</li> <li>VALIDER</li> </ul>                                         |                                                                                                    |  |  |  |
| JE SOUHAITE CHARGER MES DOCUMENTS PLUS TARD |                                                                                                    |                                                                               |                                                                                                    |                                                                                                    |  |  |  |

# ÉTAPE 6 : VALIDER LE CONTRAT DE PRÊT

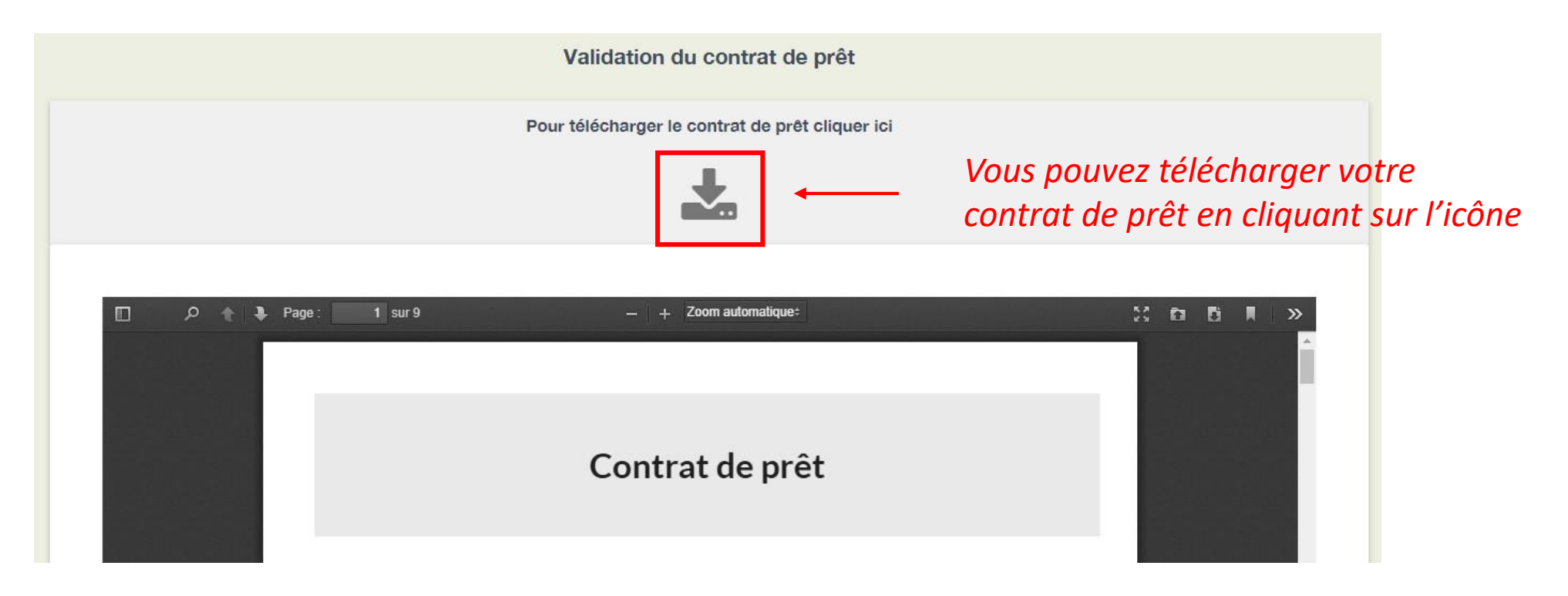

![](_page_14_Picture_2.jpeg)

### POUR PLUS D'INFORMATIONS, CONTACTEZ-NOUS !

### **Emeric HARBONNIER**

Responsable Finance & Gestion

+33 (0)2 23 62 86 60 +33 (0) 7 83 93 03 10 contact@gwenneg.bzh

![](_page_15_Picture_4.jpeg)

![](_page_15_Picture_5.jpeg)

3 place du Général Giraud 35000 Rennes

![](_page_15_Picture_7.jpeg)

# - Attention -

L'investissement dans des sociétés non cotées comporte des risques de perte partielle ou totale du capital investi, des risques d'illiquidité (la revente des titres n'est pas garantie, elle peut être incertaine voire impossible) et le retour sur investissement dépend de la réussite du projet financé.

![](_page_16_Picture_2.jpeg)